## Δραστηριότητα 1:

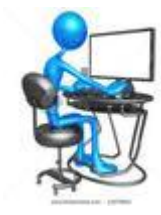

**Εξοικείωση με βασικές προσαρμογές της εικόνας και εφαρμοφή φίλτρων** Από την αρχική σελίδα του <u>www.pixlr.com</u> επιλέξτε "Open Photo Editor" και στη συνέχεια "Ανοίξτε εικόνα από τον υπολογιστή".

Όλες οι εικόνες που θα χρησιμοποιήσετε βρίσκονται στον φάκελο "Οι εικόνες μου" , ξεκινώντας από την επιφάνεια εργασίας του υπολογιστή σας. Ανοίξτε την εικόνα «νούφαρα.jpg».

α) Δοκιμάστε να την περιστρέψετε χρησιμοποιώντας τις κατάλληλες εντολές από το μενού "**εικόνα**". β) Δοκιμάστε από το μενού "**προσαρμογή**" να αλλάξετε την φωτεινότητα, την αντίθεση, την απόχρωση της εικόνας. Επίσης με την κατάλληλη επιλογή από το ίδιο μενού μπορεί να κάνετε την εικόνα σας να δείχνει παλιά ή

να έχει τόνο σέπια (κιτρινισμένη), να αντιστρέψετε τα χρώματά της ή να την ποστεροποιήσετε.

γ) Δοκιμάστε να εφαρμόσετε διάφορα φίλτρα από το μενού "φίλτρο".

**Σημείωση:** Με κάθε ενέργεια από τις παραπάνω τροποποιείτε την εικόνα σας. Αν θέλετε να επανέλθετε στην αρχική μπορείτε να κάνετε αναίρεση της ενέργειας με την εντολή "επεξεργασία-->αναίρεση".

Αν έχετε κάνει πολλές τροποιήσεις και με την αναίρεση των εντολών δεν μπορείτε να πάρετε την αρχική σας εικόνα, απλά ζητήστε να την ξανανοίξετε "αρχείο-->ανοίξτε εικόνα...", χωρίς να αποθηκεύσετε τις αλλαγές που κάνατε.

## Δραστηριότητα 2:

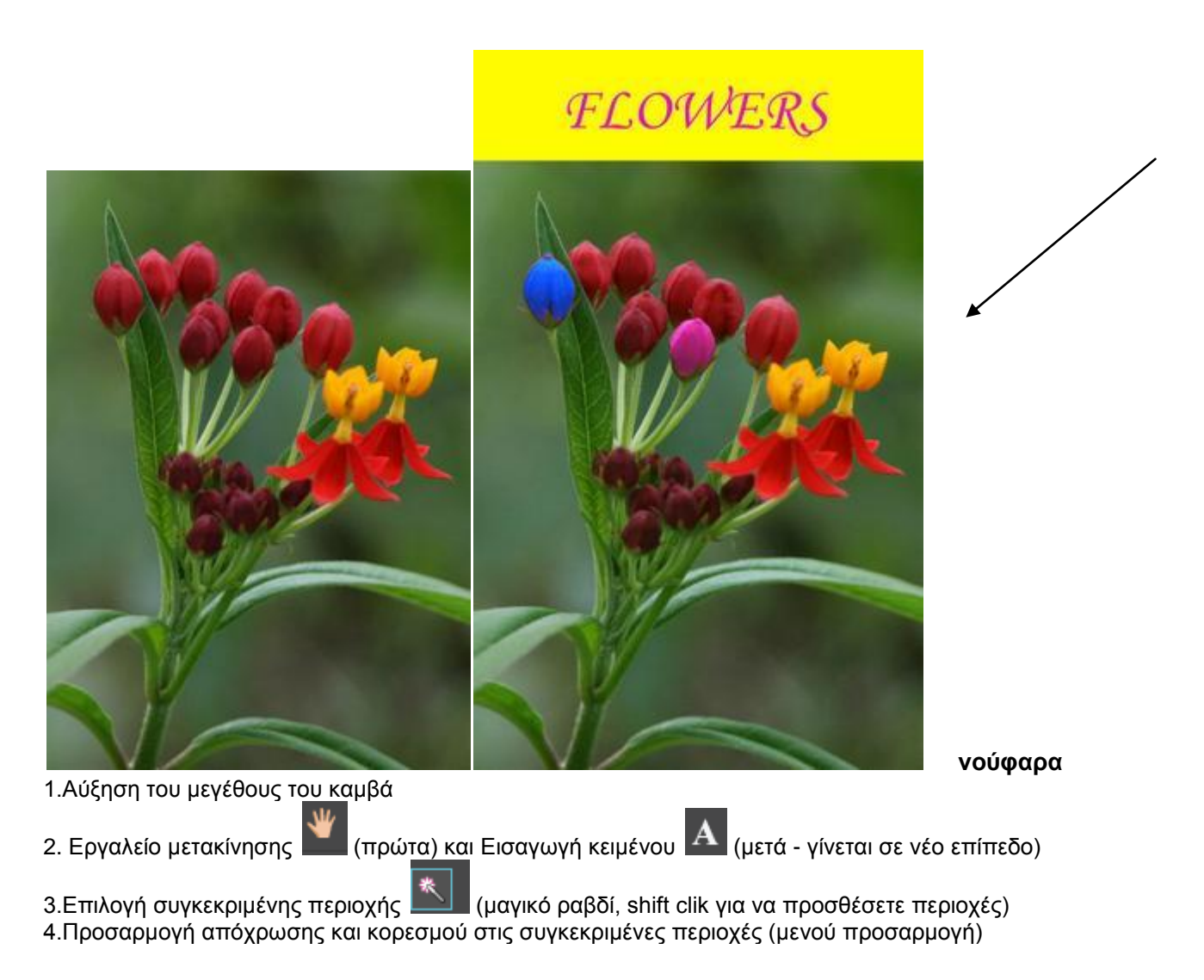

## Δραστηριότητα 3:

Αντιγραφή επιλεγμένου τμήματος της εικόνας στην ίδια εικόνα

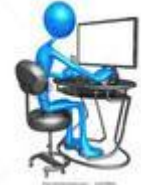

α) Ανοίξτε την εικόνα νούφαρα.jpg. Επιλέξτε με το εργαλείο μαρκίζας ένα τμήμα της εικόνας και αντιγράψτε το σε άλλο σημείο μέσα στην ίδια εικόνα. Σώστε την εικόνα ως flowers1.jpg
β) Ανοίξτε την εικόνα νούφαρα.jpg. Επιλέξτε με το εργαλείο λάσο ένα τμήμα της εικόνας και αντιγράψτε το σε άλλο σημείο μέσα στην ίδια εικόνα. Σώστε την εικόνα ως flowers2.jpg

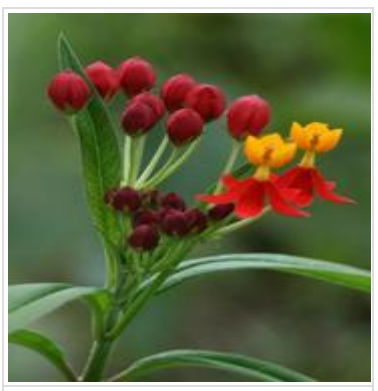

flowers.jpg

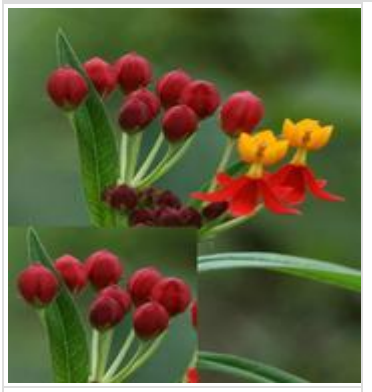

flowers1.jpg

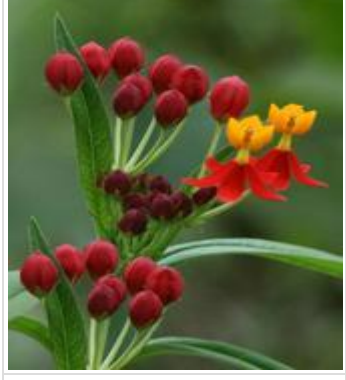

flowers2.jpg

Παρατηρήστε πόσο καλύτερο αποτέλεσμα παίρνουμε όταν χρησιμοποιήσουμε το εργαλείο επιλογής λάσο. **Τα βήματα που πρέπει να ακολουθήσετε αναλυτικά** 

με το εργαλείο επιλογής μαρκίζα ή λάσσο επιλέξτε το μπουκέτο των ανοιχτόχρωμων μωβ λουλουδιών

- επεξεργασία-->αντιγραφή
- επεξεργασία-->επικόλληση
- για να μετακινήσετε το αντεγραμμένο κομμάτι πρέπει να χρησιμοποιήσετε το εργαλείο μετακίνησης
- για να αλλάξετε το μέγεθος του αντεγραμμένου τμήματος επιλέξτε από το μενού επεξεργασία-->δωρεάν μετατροπή